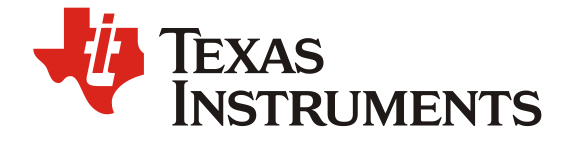

# UCD3xxx 数字电源控制器调试工具:内存调试器(Memory Debugger)的详细介绍

Sundy Xu, Neil Li

China Telecom Application Team

#### 摘要

边界扫描(JTAG)是一种常用的调试方法,大多数 MCU 都支持 JTAG 调试,比如 TI 数字信号处理器(DSP)、数字信号控制器(DSC)、以及基于 ARM 架构的处理器等。

JTAG 在电源调试应用中会有很大风险,因为 JTAG 常常需要中止程序的正常运行去查看寄存器和 变量。这里推荐的 UCD3xxx 主要调试方法是基于通用异步收发器(UART)和电源管理总线 (PMBUS)。它们都支持在线调试功能。

UART 调试方法比较简单,本文不做论述,可以参考 UCD3xxx 示例代码。对于 PMBUS 调试方法,使用的主要工具就是内存调试器(Memory Debugger)。所以,本文主要详细介绍 Memory Debugger 的使用方法。

目录

| 1 | 引言                                   | 2 |
|---|--------------------------------------|---|
| - | 1.1 UCD3xxx 简介                       | 2 |
|   | 1.2 PMBUS 简介                         | 2 |
| 2 | 怎么找到 Memory Debugger                 | 4 |
| 3 | 如何产生 Memory Debugger 需要的.PP 和.MAP 文件 | 4 |
| 4 | Memory Debugger 的具体操作                | 6 |
|   | 4.1 选择.PP 和.MAP 文件                   | 7 |
|   | <b>4.2</b> 放置变量到监控列表(Watch List)     | 7 |
|   | 4.3 实验演示                             | 7 |
| 5 | 总结                                   | 8 |
| 6 |                                      | 9 |
|   |                                      |   |

#### 图

| 图 1. Memory Debugger 界面                                 | 2 |
|---------------------------------------------------------|---|
| 图 2. Memory Debugger 在 Fusion Design Online 的位置         | 3 |
| 图 3. Memory Debugger 在 UCD3xxx & UCD9xxx Device GUI 的位置 | 3 |
| 图 4. 预编译(.PP)文件和地址映射(.MAP)文件的产生                         | 4 |
| 图 5. 地址映像(.MAP)文件                                       | 5 |
| 图 6. Memory Debugger 变量显示                               | 5 |
| 图 7. 选择.PP 和.MAP 文件                                     | 6 |
| 图 8. 监控列表(Watch List)视图                                 | 7 |
| 图 9. DPWM 输出最大占空比修改前                                    | 8 |
| 图 10. DPWM 输出最大占空比修改后                                   | 8 |
| 图 11. DPWM 输出最大占空比修改前后的波形                               | 9 |
|                                                         |   |

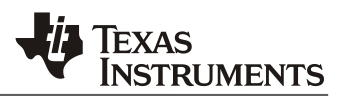

# 1 引言

#### 1.1 UCD3xxx 简介

UCD3xxx 系列芯片是 TI 公司开发的专门面向数字电源应用的控制器,主要应用在通讯电源、服务器电源、无线功放电源以及标准砖模块电源等领域。UCD30xx 系列产品主要是 UCD3028、UCD3020 以及 UCD3040。最新一代产品是 UCD31xx 系列,主要产品是 UCD3138、UCD3138064 以及 UCD3138128 等。

| 🜵 Fusion Memory Debugger - DC-DC                                                   | HSFB Firmware v0.0.2.1 @ | Address 88d       |               |                 |            |              |          |               |           | _                |        |  |  |
|------------------------------------------------------------------------------------|--------------------------|-------------------|---------------|-----------------|------------|--------------|----------|---------------|-----------|------------------|--------|--|--|
| File                                                                               |                          |                   |               |                 |            |              |          |               |           |                  | -      |  |  |
| Change Map                                                                         |                          |                   |               |                 |            |              |          |               |           |                  |        |  |  |
| Close                                                                              |                          |                   |               |                 | -          | -            |          | -             | -         |                  |        |  |  |
| Close                                                                              | S                        | ubstring Match 🖂  | Filter        | Clear Filter S  | how: 💿 All | O Registers  | () RAM   | () DFlash     | () PFlas  | h 🎠 To           | ggle   |  |  |
| Start Polling Polling Interval: 500 🖉 ms Global Poll Change: Check All Uncheck All |                          |                   |               |                 |            |              |          |               |           |                  |        |  |  |
| Selection: All (2 > Dpwm0Regs (2                                                   |                          |                   |               |                 |            |              |          |               |           |                  |        |  |  |
| Name Description                                                                   | Type                     | Value             | Hex           | Address         | Size       | Category     | + -      | Refresh       | Write     | AutoWr           |        |  |  |
| + AdcReas IRO Index Off                                                            | set V Struct ADC REGS    |                   |               | 0x00040000      | 152 bytes  | Register     |          |               |           |                  | T      |  |  |
| Eine B                                                                             | ase Struct CIM_REGS      |                   |               | 0xFFFFFF20      | 24 bytes   | Register     |          |               |           |                  |        |  |  |
| DecRegs DPWM Individu                                                              | al R Struct DEC_REGS     |                   |               | 0xFFFFFE00      | 156 bytes  | Register     |          |               |           |                  | -      |  |  |
| 🕀 🕂 Dpwm0Regs                                                                      | Struct DPWM_REGS         |                   |               | 0x000D0000      | 140 bytes  | Register     |          | REFRESH       | WRITE     |                  | 1      |  |  |
| 🕀 🔆 Dpwm 1Regs                                                                     | Struct DPWM_REGS         |                   |               | 0x000A0000      | 140 bytes  | Register     |          |               |           |                  |        |  |  |
| 🗄 🕁 Dpwm2Regs                                                                      | Struct DPWM_REGS         |                   |               | 0x00070000      | 140 bytes  | Register     |          |               |           |                  |        |  |  |
| 🖶 🔆 Dpwm3Regs 🛛 Analog Compar                                                      | rator Struct DPWM_REGS   |                   |               | 0x00050000      | 140 bytes  | Register     |          |               |           |                  |        |  |  |
| FaultMuxRegs Ramp Control F                                                        | Regi Struct FAULT_MUX    |                   |               | 0x00030000      | 128 bytes  | Register     |          |               |           |                  |        |  |  |
| FeCtrl0Regs                                                                        | Struct FE_CTRL_R         |                   |               | 0x000E0000      | 68 bytes   | Register     |          |               |           |                  |        |  |  |
| 🕂 🛨 FeCtrl 1Regs                                                                   | Struct FE_CTRL_R         |                   |               | 0x000B0000      | 68 bytes   | Register     |          |               |           |                  |        |  |  |
| 🗄 👷 FeCtrl2Regs 🛛 Filter Status Re                                                 | egister Struct FE_CTRL_R |                   |               | 0x00080000      | 68 bytes   | Register     |          |               |           |                  |        |  |  |
| 🗄 🛧 Filter0Regs                                                                    | Struct FILTER_REGS       |                   |               | 0x000C0000      | 100 bytes  | Register     |          |               |           |                  |        |  |  |
| 🕀 🍿 Filter 1 Regs                                                                  | Struct FILTER_REGS       |                   |               | 0x00090000      | 100 bytes  | Register     |          |               |           |                  | -      |  |  |
| H Filter2Regs Fault Port I/O                                                       | Direc Struct FILTER_REGS |                   |               | 0x00060000      | 100 bytes  | Register     |          |               |           |                  | -      |  |  |
| GioRegs Front End Con                                                              | trol Struct GIO_REGS     |                   |               | 0xFFF7FA00      | 64 bytes   | Register     |          |               |           |                  | -      |  |  |
| LoopMuxRegs Clock Trim Reg                                                         | ister Struct LOOP_MUX    |                   |               | 0x00020000      | 120 bytes  | Register     |          |               |           |                  | $\sim$ |  |  |
| Expand All Collapse All                                                            | Refresh All              | Write Changes     | Import        | Export Se       | lected     | Export All   | <b>C</b> | lear Watch Li | st        |                  |        |  |  |
|                                                                                    |                          |                   |               |                 |            |              |          |               |           |                  |        |  |  |
| Timestamp Message                                                                  |                          |                   |               |                 |            |              |          | <u>c</u>      | Copy Log  | <u>Clear Log</u> | 1      |  |  |
| 09:27:02.313 0x000D0084: read 4 byte                                               | (s) 0x0000000            |                   |               |                 |            |              |          |               |           |                  | Ð      |  |  |
| 09:27:02.313 0x000D0088: read 4 byte                                               | (s) 0x0000000            |                   |               |                 |            |              |          |               |           |                  | ~      |  |  |
| Fusion Digital Power Designer v1.8.329 [/                                          | 2013-05-29] DC-DC HSFB   | Firmware v0.0.2.1 | @ Address 880 | d Map Folder: U | CD3138HSF  | BEVM_029 USE | B Adapte | r v1.0.10 [PE | C; 400 kH | z]               |        |  |  |

#### 图1. Memory Debugger 界面

#### 1.2 PMBUS 简介

PMBUS(电源管理总线)是一种开放标准的数字电源管理协议。可通过定义传输和物理接口以及命令语言来促进与电源转换器或其他设备的通信。该协议是由一群认为由于没有合适的标准而抑制了全数字电源管理解决方案发展的电源和半导体生产商共同建立的。目前使用标准是 PMBUS 1.2, PMBUS 1.3 正在制定中。

PMBUS 总共可以有 256 条命令,主要有几种:标准命令,是固定的不可改动的,如读取输出电压 命令是 0x8B,那么 0x8B 就不能用做其它命令;保留命令,留作以后扩展使用;用户自定义命令,用户 可以根据自己的应用来定义这些命令。具体命列表可以参考文献 1。

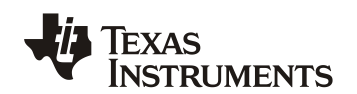

### Overwrite this text with the Lit. Number

| 🚸 Fusion Digital                             | Power Designer - DC-DC HSFB @ Address 88d -     | Page 0x0 - Texas Instruments                                                | _ 🗆 🔀                              |
|----------------------------------------------|-------------------------------------------------|-----------------------------------------------------------------------------|------------------------------------|
| File Device                                  | Tools Debug Help                                | DC-DC HSFB @ 88d - F                                                        | Page 0x0                           |
| Monitor                                      | Device/Project Configuration Compare            | Vin - Input Voltage 🛛 🛞 Vout - Output Voltage                               |                                    |
| Show/Hide Plots:                             | Voltage Switching Tool                          | 75.000 Â V 33.000 Â V 14.000 Â V                                            | 12.000 🚔 V                         |
| Vin 🗸                                        | Debug Console                                   |                                                                             |                                    |
|                                              | Data Logging                                    | 37.000 V 35.000 V WREE                                                      | write                              |
|                                              | PMBus Logging                                   | 16.00                                                                       |                                    |
|                                              | Memory Debugger                                 | 80.00                                                                       |                                    |
| Fit All Plots on                             | Memory Peek/Poke/Dump                           | 60.00                                                                       |                                    |
| <ul> <li>Scale Plots to<br/>Width</li> </ul> | SMBus & SAA Tool                                | 40.00 6.00                                                                  | 8.004 V                            |
| Height: 2                                    | Numeric Encode/Decode Tester                    | 20.00 4.00                                                                  |                                    |
|                                              | Device Read/Write Stress Tester                 | 0.000 V 2.00                                                                |                                    |
| └╱ Show Warn &<br>Limit Editors              | Group Command Protocol Tester                   | 13:00 13:20 13:40 14:00 13:00 13                                            | 20 13:40 14:00                     |
| Show Value La                                | Configuration Import Tester                     | Tout - Output Current                                                       | ×                                  |
|                                              | ASCII Tool                                      | 38.00 (A Write) 50 (A Write)                                                | Write                              |
| Polling Rate: 5<br>(msec)                    | EEPROM File Tool                                | 40.00 7                                                                     |                                    |
|                                              | EEPROM File Compare Tool                        |                                                                             |                                    |
| Stop Pollin                                  | Isolated GUI Bit Mask Generator                 | 30.00 40                                                                    |                                    |
| Launch Dashb                                 | Decimal & Mantissa Exponent Tool                | 20                                                                          |                                    |
|                                              | PEC & SMBus -> I2C Translation Tool             | 20.00                                                                       |                                    |
| 🧄 Configure                                  | Clear Configuration                             | 10.00                                                                       |                                    |
| di) Design                                   | Download Firmware                               | -20                                                                         | -32 °C                             |
| besign                                       | Multi Image                                     | 0.00 A -40                                                                  |                                    |
| 🧄 Monitor                                    | Download USB Adapter Firmware                   | 13:00 13:20 13:40 14:00 13:00 13:                                           | 20 13:40 14:00                     |
| 🚸 Status                                     | 1 New PMBus Log Messages Show PMB               | us Log 🔽 Unique open/dose settings for Configure,                           | Design, Monitor, and Status 📳      |
| Fusion Digital Pov                           | ver Designer v1.8.329 [2013-05-29] DC-DC HSFB F | irmware v0.0.2.1 @ Address 88d USB Adapter v1.0.10 [PEC; 400 kHz] 🛛 🏘 Texas | INSTRUMENTS   fusion digital power |

# 图2. Memory Debugger 在 Fusion Design Online 的位置

| Scan Device in ROM Mode Custom: None                                                                                                    |
|----------------------------------------------------------------------------------------------------|
|                                                                                                    |
| Scan for Device in Program Mode: <u>DEVICE ID</u> <u>DEVICE CODE</u> <u>PMBUS REVISION</u> When a device is found, dump additional PMBus commands  Command ROM to execute its program (SendByte 0xF0 to Address 11)  Command Program to jump to ROM (SendByte 0xD9 to Address 88)                                                                                                    |
| Multi-image       Firmware Download       SMBus Debug       USB Adapter (SAA) Settings       Memory Debugger         Memory Peek/Poke       ROM API       Erase/Set DFlash:       0xFF       0xAA         Report trim status       Dump Info Block       Info Block Tool       Erase/Set PFlash:       0xFF       0xAA         Pfash checksum(includes boot)       Dump       Calculate       Recreate       Validate       Clear         Boot flash 2k8 checksum       Boot size:       2       k8       Dump       Calculate       Recreate       Validate       Clear         Export Flash       Compare Flash Files       Dump Flash File       Elash Test Tool       Full Export Tool       X0 to Hex Tool         Device Debug Tool       Mantissa/Exponent Tool       Iso Bitmask Tool       PEC & SMBus -> 12C Translation Tool |
| Display all SMBus/I2C activity in log                                                                                                    |
|                                                                                                    |

# 图3. Memory Debugger 在 UCD3xxx & UCD9xxx Device GUI 的位置

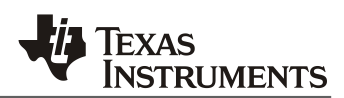

# 2 怎么找到 Memory Debugger

Memory Debugger 是德州仪器数字电源设计调试工具 Fusion Digital Power Designer (下载地址: <u>http://www.ti.com/fusiongui</u>,请下载最新版本,早期版本不支持 Memory Debugger 功能)的一部分,主要用来读写 UCD3xxx 内部全局变量和寄存器的值。Memory Debugger 界面如图 1 所示。如果是第一次 调用 Memory Debugger,需要输入密码 "forestln"。

那么如何调出 Memory Debugger 工具,有两条途径: 一是执行 Fusion Design Online 可执行文件 (桌面直接双击 Fusion Design Online 快捷方式,如果没有创建桌面快捷方式,在开始菜单中找到 Texas Instruments Fusion Digital Power Designer 目录下的 Fusion Digital Power Designer,点击即 可),然后就可以在 Fusion Design Online 上的 Tools 菜单下面找到 Memory Debugger 项,如图 2 所 示; 二是执行 UCD3xxx & UCD9xxx Device GUI 可执行文件(桌面直接双击 UCD3xxx & UCD9xxx Device GUI 快捷方式,如果没有创建桌面快捷方式,在开始菜单中找到 Texas Instruments Fusion Digital Power Designer\Device GUIs 目录下的 UCD3xxx & UCD9xxx Device GUI,点击即可),Memory Debugger 在图 3 红圈处。

# **3** 如何产生 Memory Debugger 需要的.PP 和.MAP 文件

在详细介绍 Memory Debugger 之前,需要介绍 Memory Debugger 所需要的两种文件,预编译 (.PP)文件和地址映像(.MAP)文件。在 CCS3.x 中,进入 Project\Build Options 选项,按图 4 红框 中所示配置就可以生成所需要的文件。PP 文件主要保存预编译生成的文件,关于预编译的详细内容,可 以参考文献 2。MAP 文件主要是把变量和它的地址都对应起来,如图 5 所示。MAP 文件的其他功能也可 以参考文献 2。

| Build Options for HSFB.pjt (Debug)                                                                                                    | Build Options for HSFB.pjt (Debug)                                                                                                    |
|----------------------------------------------------------------------------------------------------|----------------------------------------------------------------------------------------------------|
| General Compiler Linker Link Order                                                                                                    | General Compiler Linker Link Order                                                                                                    |
| Category:       Preprocessor         Basic       Advanced         Advanced Opt.       Pre-Define Symbol (-d):         Feedback       Pre-Define Symbol (-d):         Assembly       Parser         Preprocessor       Include Search Path (-j):         Diagnostics       Vith Comments (-ppc) | Category:       Basic         ABI (-abi=):       None, default to ARM9 ▼         Libraries       Suppress Banner (-q)         Output Module:       ▼         Output Filename (-o):       \Debug\cyclone.out         Map Filename (-m):       \cyclone.map         Autoinit Model:       Run-Time Autoinitialization (-c) ▼         Heap Size (+heap):       10         Stack Size (stack):       200         Fill Value (f):       Code Entry Point (-e): |
| OK Cancel Help                                                                                                    | OK Cancel Help                                                                                                    |

图4. 预编译(.PP)文件和地址映射(.MAP)文件的产生

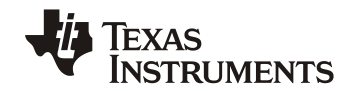

MEMORY CONFIGURATION used attr fill name origin length \_\_\_\_\_ \_\_\_\_\_ \_\_\_\_ \_\_\_\_\_ 00000000 0000020 00000020 RWIX VECS SECTION ALLOCATION MAP output attributes/ section page origin length input sections ---- -----\_\_\_\_\_ \_\_\_\_\_ 00000020 000057b4 0 .text GLOBAL SYMBOLS: SORTED ALPHABETICALLY BY Name address name \_\_\_\_\_ \_\_\_\_ 00019054 \_debug\_buffer 00019260 \_supply\_state GLOBAL SYMBOLS: SORTED BY Symbol Address address name ----00019054 \_debug\_buffer 00019260 \_supply\_state 

### 图5. 地址映像(.MAP)文件

| Fusion Memory Debugger - DC-D                                                             | C HSFB Firmware v0.0.2   | 1 @ Address 8  | 38d         |                     |               |                |                |          |            |              |            | -        |       |
|-------------------------------------------------------------------------------------------|--------------------------|----------------|-------------|---------------------|---------------|----------------|----------------|----------|------------|--------------|------------|----------|-------|
| File                                                                                      |                          |                |             |                     |               |                |                |          |            |              |            |          | -     |
| All 🔆 Watch List                                                                          |                          |                |             |                     |               |                |                |          |            |              |            |          |       |
| Register/Variable Name:                                                                   | ~                        | Substring Mat  | tch 🗸 🦳     | Filter              | Clear Filter  | Show:      All | ○ Registers    | 0        | RAM        | O DFla       | sh 🔿 PFI   | lash 🔭 T | oggle |
| Start Polling Polling Interval: 500 💭 ms Global Poll Change: <u>Check All Uncheck All</u> |                          |                |             |                     |               |                |                |          |            |              |            |          |       |
|                                                                                           |                          |                |             |                     |               |                |                |          |            |              |            |          |       |
| Selection: Watch List () > supply_state ()                                                |                          |                |             |                     |               |                |                |          |            |              |            |          |       |
| Name                                                                                      | Description              | Туре           | Value       | Hex                 | Address       | Size           | Category       | +        | -          | Refresh      | Write      | AutoWr   | Poll  |
| 🖃 📌 debug_buffer                                                                          |                          | Array unsig    |             |                     | 0x00019054    | 8 bytes        | RAM            |          |            |              |            |          |       |
|                                                                                           |                          | UInt8          | 1           | 0x01                | 0x00019054    | 1 byte         | RAM            |          |            |              |            |          |       |
|                                                                                           |                          | UInt8          | 2           | 0x02                | 0x00019055    | 1 byte         | RAM            |          |            |              |            |          |       |
|                                                                                           |                          | UInt8          | 3           | 0x03                | 0x00019056    | 1 byte         | RAM            |          |            |              |            |          |       |
|                                                                                           |                          | UInt8          | 4           | 0x04                | 0x00019057    | 1 byte         | RAM            |          |            |              |            |          |       |
|                                                                                           |                          | UInt8          | 5           | 0x05                | 0x00019058    | 1 byte         | RAM            |          |            |              |            |          |       |
|                                                                                           |                          | UInt8          | 6           | 0x06                | 0x00019059    | 1 byte         | RAM            |          |            |              |            |          |       |
|                                                                                           |                          | UInt8          | 7           | 0x07                | 0x0001905A    | 1 byte         | RAM            |          |            |              |            |          |       |
| debug_buffer[7]                                                                           |                          | UInt8          | 8           | 0x08                | 0x0001905B    | 1 byte         | RAM            |          |            |              |            |          |       |
|                                                                                           |                          | Enum SUPP      | 5 - S 🖂     | 0x00000             | 0x00019260    | 4 bytes        | RAM            |          |            | REFRESH      | WRITE      |          |       |
|                                                                                           |                          |                | 0-STATE     | IDLE                |               |                |                |          |            |              |            |          |       |
|                                                                                           |                          |                | 1 - STATE   | RAMP_UP_F           | PREBIAS       |                |                |          |            |              |            |          |       |
|                                                                                           |                          |                | 2 - STATE   | RAMP_UP             |               |                |                |          |            |              |            |          |       |
|                                                                                           |                          |                | 3 - STATE   | SYNFEL_RA           | MP_UP         |                |                |          |            |              |            |          |       |
|                                                                                           |                          |                | 5 - STATE   | REGULATED           |               |                |                |          |            |              |            |          |       |
|                                                                                           |                          |                | 6 - STATE   | 6 - STATE_REGULATED |               |                |                |          |            |              | _          |          |       |
| Expand All Collapse All                                                                   | Refresh Watch List       | 7 - STATE      | LATCH       | port                | Selected      | Export Watchli | st )           | ( C      | lear Watch | List         |            |          |       |
|                                                                                           |                          | 8 - STATE      | CPCC        |                     |               |                |                | _        |            |              |            |          |       |
|                                                                                           |                          | ISITION        |             |                     |               |                |                | <u> </u> | <u></u>    |              |            |          |       |
| () Tanantana   Maaaaa                                                                     |                          |                | 10 - STATE  | HICCUP              |               |                |                |          |            |              | - Copy Loo | Clear Lo | )q    |
| Fusion Digital Power Designer v1.8.329                                                    | 9 [2013-05-29]   DC-DC H | SFB Firmware v | 0.0.2.1 @ A | aaress ooa          | IVIap Folder: | UCD3138HSF     | -BEVM_029   US | SB Ad    | dapte      | er v1.0.10 [ | PEC; 400   | kHz]     |       |

图6. Memory Debugger 变量显示

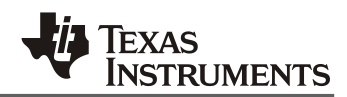

为什么 Memory Debugger 需要.PP 和.MAP 文件? Memory Debugger 通过读取.PP 文件可以知道变 量是什么类型:结构体、数组、枚举等;通过.MAP 文件知道这些变量的地址。在图 5 中,可以看到变 量 debug\_buffer 和 supply\_state 的首地址分别是 0x00019054 和 00019260。图 5 中红色虚线是指省略 部分。在图 6 中,红框中是变量 debug\_buffer 和 supply\_state 的地址。debug\_buffer 变量是 8 个字节的 数组,如图 6 中红框所示,可以和图 5 地址对照一下,是一样的; supply\_state 是枚举变量,如图 6 绿 框所示,此时 supply\_state 变量值是 5,处在 STATE\_REGULATED 状态。

| 🥹 💶 🗖 🛛 🗶                                                                                                    |  |  |  |  |  |  |  |  |  |  |  |  |  |
|----------------------------------------------------------------------------------------------------|--|--|--|--|--|--|--|--|--|--|--|--|--|
| - About Map/PP Files                                                                                                    |  |  |  |  |  |  |  |  |  |  |  |  |  |
| While only IC registers can be debugged by default, if you tell the debugger where certain Code<br>Composer output files are located, non-local global (extern) variables can be debugged. The<br>Code Composer files that are used are:                                                                                                    |  |  |  |  |  |  |  |  |  |  |  |  |  |
| <ul> <li>*.map - A map file defines the top-level variables in your "C" source code and at what address in memory they have been located. There is only one map file.</li> <li>*.pp - Contains declarations from your source code, after they have been run through the C pre-processor. There will be one .pp file for each source code file.</li> </ul>                                                                                                    |  |  |  |  |  |  |  |  |  |  |  |  |  |
| Add the -m xxxxx.map linker option to create a map file during compilation. Add the -ppa -ppo pre-processor options to create the .pp files, one per source file.                                                                                                    |  |  |  |  |  |  |  |  |  |  |  |  |  |
| Note that IC register definitions are taken from your .map and .pp files, overriding the default definitions bundled with the GUI.                                                                                                    |  |  |  |  |  |  |  |  |  |  |  |  |  |
| Settings are saved for each unique DEVICE_ID. So for example, if you switch between UCD9244<br>and UCD9222, the debugger will automatically use the apprpriate files.<br>Current Setting: Folder:<br>C:\CCStudio_v3.3\MyProjects\PWR029_Test_Play_single_frame_<br>bdr\UCD3138HSFBEVM_029                                                                                                    |  |  |  |  |  |  |  |  |  |  |  |  |  |
| Select Folder Containing Map/PP Files Select ZIP File Containing Map/PP Files                                                                                                    |  |  |  |  |  |  |  |  |  |  |  |  |  |
| Show Registers Only - Auto Select Map Show Registers Only - Manually Select Map                                                                                                    |  |  |  |  |  |  |  |  |  |  |  |  |  |
| Show Registers Only - Auto Select Map     Show Registers Only - Manually Select Map     Collapse unions in favor of bit fields     Because the debugger allows you to edit bit field structures full "hex" values in addition to the     lower level bit fields, you may find that alternative byte and word representations of a struct     bitfield complicate debugging. Checking this box simplifies the variable node tree by only     showing bit field structs when other members of a union are only simple types.     Code Composer small enums mode was used     Check this if thesmall-enums mode was used in Code Composer when the target firmware was     compiled. Small enums mode reduces the size that enums take up in memory (varable length     instead of fixed 4 byte llength). |  |  |  |  |  |  |  |  |  |  |  |  |  |
| OK Cancel                                                                                                    |  |  |  |  |  |  |  |  |  |  |  |  |  |

图7. 选择.PP 和.MAP 文件

# **4 Memory Debugger** 的具体操作

Memory Debugger 主要使用命令 0xE2 和 0xE3 和 UCD3xxx 通讯,所以 UCD3xxx 代码需要支持这两个命令。这两个命令可以直接读取 UCD3xxx 内部程序 FLASH 和数据 FLASH 的值,可以读取或修改内部 RAM 的值。关于这两个命令的详细代码,请参考文献 3。

图 1 中绿框所示是切换 Memory Debugger 显示内容,包括显示所有(ALL)、寄存器(Register)、 RAM、程序闪存(PFLASH)以及数据闪存(DFLASH)。如果想刷新某个变量,可以点击每个变量右 边的刷新(REFRESH)按钮,如图 1 中粉红框所示。

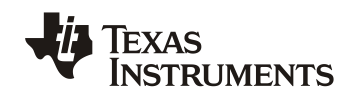

#### 4.1 选择.PP 和.MAP 文件

在 Memory Debugger 文件菜单下,选择 Change Map...(图 1 红框所示),会弹出图 7 所示界面。 点击图 7 中红框所示,选择.PP 和.MAP 所在的目录(.PP 和.MAP 需要在同一个文件夹里面)。如果不 需要看全局变量,只看寄存器的话,可以不需要执行这一步。因为对于寄存器变量,地址都固定的, Memory Debugger 可以识别这些寄存器。对于变量,每个项目都不一样,即使同一个变量,地址也可能 不同,所以如果看全局变量,需要执行这一步。如果程序没有改动,执行一次就可以一直调试下去, Memory Debugger 会记住上一次的选择的.PP 和.MAP 文件。

| 👆 Fusion Memory Debugger - DC-DC HS                                                                                                    | FB Firmware v0.0.2. | L @ Address 8 | 8d          |            |             |            |             |       |       |           |            | _      |      |
|----------------------------------------------------------------------------------------------------|---------------------|---------------|-------------|------------|-------------|------------|-------------|-------|-------|-----------|------------|--------|------|
| File       ✓         All       ✓         Watch List       ✓         Register/Variable Name:       ✓         Substring Match ✓       Filter         Clear Filter       Show: <i>All         Registers       CRAM         DFlash       Filter         Start Polling       Polling Interval:         500       ms         Global Poll Change:       Check All         Uncheck All         Selection:       Watch List         Dpwm0Regs       D</i> |                     |               |             |            |             |            |             |       |       |           |            |        |      |
| Name                                                                                                    | Description         | Туре          | Value       | Hex        | Address     | Size       | Category    | +     | - R   | Refresh   | Write      | AutoWr | Poll |
| Home     Home     Home     Home     Home     Home     Home     Home       ⊕ yr     ppmm0Regs     Struct DPW      0x000D0000     140 bytes     Register     REFRESH     WRITE                                                                                                    |                     |               |             |            |             |            |             |       |       |           |            |        |      |
| 🗄 📩 Dpwm 1Regs                                                                                                    |                     | Struct DPW    |             |            | 0x000A0000  | 140 bytes  | Register    |       |       |           |            |        |      |
| ⊕.☆ Dpwm2Regs                                                                                                    |                     | Struct DPW    |             |            | 0x00070000  | 140 bytes  | Register    |       |       |           |            |        |      |
|                                                                                                    | Analog Comparator   | Struct DPW    |             |            | 0x00050000  | 140 bytes  | Register    |       |       |           |            |        |      |
| Expand All       Collapse All       Refresh Watch List       Write Changes       Import       Export Selected       Export Watchlist       Clear Watch List                                                                                                    |                     |               |             |            |             |            |             |       |       |           |            |        |      |
| Timestamp Message Copy Log Clear Log                                                                                                    |                     |               |             |            |             |            |             |       |       |           |            |        |      |
| 09:27:02.313 0x000D0088: read 4 byte(s)                                                                                                    | 0x0000000           |               |             |            |             |            |             |       |       |           |            |        |      |
| Fusion Digital Power Designer v1.8.329 [201                                                                                                    | 3-05-29] DC-DC HS   | FB Firmware v | ).0.2.1 @ A | ddress 88d | Map Folder: | UCD3138HSF | BEVM_029 US | B Ada | apter | v1.0.10 [ | PEC; 400 I | (Hz]   |      |

图8. 监控列表(Watch List)视图

#### 4.2 放置变量到监控列表(Watch List)

进入 Memory Debugger 界面时,是显示所有的变量和寄存器,如图 1 所示。需要注意的是, UCD3xxx 有些寄存器位是读清除的,所以不能随便读取某个寄存器,需要结合编程手册来看这个寄存器 是否可以读取。为了方便使用,可以把经常需要读取的寄存器和变量加入到监控列表(Watch List),如 图 8 红框所示。在图 1 中,如果我们点击每个变量左边灰色的星号(蓝色框所示),那么就可以把想要 监控的寄存器或变量加入到监控列表中,如图 8 所示。在监控列表中,可以设置自动刷新所监控的寄存 器或变量,自动刷新频率也可以设置,如图 8 绿色方框所示。

#### 4.3 实验演示

把寄存器 Fiter0Regs 放到监控列表,展开后找到 OUTPUT\_CLAMP\_HIGH,如图 9 所示。初始值 是 0x2500。点击 0x2500,输入 0x1250,然后点击右边的 WRITE,写入 UCD3xxx,如图 10 所示。

图 11 是 DPWM0A/B (Ch1-DPWM0A, Ch2-DPWM0B)的波形,可以看出修改前后 DPWM 的最大 占空比的变化。图 11 左边是最大占空比修改前,右边是最大占空比修改后。实验是在 TI 实验板 (UCD3138OL40EVM-032,见文献 4)上验证的,把反馈短接到地,然后把示例代码各种保护屏蔽掉, 那么程序就可以运转起来,环路会一直输出最大占空比。

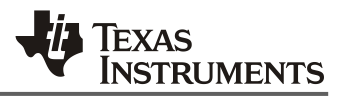

| 🟘 Fusion Memory Debugger - DC-DC HSFB Firmw                                                                                                    | are v0.0.2.1 | @ Address 88    | d          |           |             |           |              |       |       |              |          |          |     |
|----------------------------------------------------------------------------------------------------|--------------|-----------------|------------|-----------|-------------|-----------|--------------|-------|-------|--------------|----------|----------|-----|
| File ~                                                                                                    |              |                 |            |           |             |           |              |       |       |              |          |          |     |
| All 🔆 Watch List                                                                                                    |              |                 |            |           |             |           |              |       |       |              |          |          |     |
| Register/Variable Name: Substring Match V Filter Clear Filter   Show:  All O Registers O RAM O DFlash PFlash                                                                                                    |              |                 |            |           |             |           |              |       |       |              |          |          |     |
| Start Polling Polling Interval: 500 🐨 ms Global Poll Change: Check All Uncheck All                                                                                                    |              |                 |            |           |             |           |              |       |       |              |          |          |     |
| Selection: Watch List (2) > FilterOReas (2) > FILTEROCLPHI (2) > bit (2) > Bit Fields (2) > OUTPUT_CLAMP_HIGH [17:0] (2) (Output Clamp High)                                                                                                    |              |                 |            |           |             |           |              |       |       |              |          |          |     |
| Name         Description         Type         Value         Hex         Address         Size         Category         +         -         Refresh         Write         AutoWr         Poll                                                                                                    |              |                 |            |           |             |           |              |       |       |              |          |          |     |
| Name         Description         Type         value         nex         Address         Size         Category         +         -         Refresh         Write         AutoWr           Grad         Struct FILT         0x000C0000         100 bytes         Register         Image: Category         Image: Category <td></td> |              |                 |            |           |             |           |              |       |       |              |          |          |     |
| ight FILTEROCLPHI Filter Outp Union FILT 0x0000 0x000C0058 4 bytes Register                                                                                                    |              |                 |            |           |             |           |              |       |       |              |          |          |     |
| 🖨 👷 bit                                                                                                    |              | Struct FILT     |            | 0x0000    | 0x000C0058  | 4 bytes   | Register     |       |       |              |          |          |     |
| 🖃 🥋 Bit Fields                                                                                                    |              | Bit Fields      |            | 0x0000    | 0x000C0058  | 4 bytes   | Register     |       |       |              |          |          |     |
|                                                                                                    | Reserved     | U Bit Field: 14 | 0          | 0x0000    | 0x000C0058  | 14 bits   | Register     |       |       |              |          |          |     |
|                                                                                                    | Output Cla   | U Bit Field: 18 | 9,472      | 0x002500  | 0x000C0059  | 18 bits   | Register     | •     |       | REFRESH      | WRITE    |          |     |
|                                                                                                    |              | UInt32          | 9,472      | 0x0000    | 0x000C0058  | 4 bytes   | Register     |       |       |              |          |          |     |
| Expand All       Collapse All       Refresh WatchList       Write Changes       Import       Export Selected       Export Watchlist       Clear Watch List                                                                                                    |              |                 |            |           |             |           |              |       |       |              |          |          |     |
| Timestamp Message                                                                                                    |              |                 |            |           |             |           |              |       |       |              | Copy Loc | Clear Lo | a 🚆 |
| 16:00:10.294 0x000C0014: read 4 byte(s) 0x000000                                                                                                    | 00           |                 |            |           |             |           |              |       |       |              |          |          |     |
| Fusion Digital Power Designer v1.8.329 [2013-05-29]                                                                                                    | DC-DC HSF    | B Firmware v0/  | 0.2.1 @ Ad | dress 88d | Map Folder: | UCD3138HS | FBEVM 029 US | SB Ac | lante | er v1.0.10 [ | PEC: 400 | kHz1     |     |

图9. DPWM 输出最大占空比修改前

| 👆 Fusion Memory Debugger - DC-DC HSFB Firms                                                                                                    | ware v0.0.2.1 | @ Address 88    | d         |            |             |           |           |       |       |            |          |                   |    |
|----------------------------------------------------------------------------------------------------|---------------|-----------------|-----------|------------|-------------|-----------|-----------|-------|-------|------------|----------|-------------------|----|
| File                                                                                                    |               |                 |           |            |             |           |           |       |       |            |          |                   | -  |
| All 🔆 Watch List                                                                                                    |               |                 |           |            |             |           |           |       |       |            |          |                   |    |
| Register/Variable Name:       Substring Match V       Filter       Clear Filter       Show: <ul> <li>All</li> <li>Registers</li> <li>RAM</li> <li>DFlash</li> <li>PFlash</li> <li>Toggle</li> </ul> Start Polling       Polling Interval:       500 <ul> <li>ms</li> <li>Global Poll Change:</li> <li>Check All</li> <li>Uncheck All</li> </ul> |               |                 |           |            |             |           |           |       |       |            |          |                   |    |
| Selection: <u>Watch List</u> (2) > <u>FilterOReas</u> (2) > <u>FILTEROCLPHI</u> (2) > <u>Bit Fields</u> (2) > OUTPUT_CLAMP_HIGH [17:0] (2) (Output Clamp High)                                                                                                    |               |                 |           |            |             |           |           |       |       |            |          |                   |    |
| Name Description Type Value Hex Address Size Category + - Refresh Write AutoWr Pol                                                                                                    |               |                 |           |            |             |           |           |       |       |            |          |                   |    |
| ⊡·☆ Filter0Regs                                                                                                    |               | Struct FILT     |           |            | 0x000C0000  | 100 bytes | Register  |       |       |            |          |                   |    |
| 🗐 👷 FILTEROCLPHI                                                                                                    | Filter Outp   | Union FILT      |           | 0x0000     | 0x000C0058  | 4 bytes   | Register  |       |       |            |          |                   |    |
| bit Struct FILT 0x0000 0x0000058 4 bytes Register                                                                                                    |               |                 |           |            |             |           |           |       |       |            |          |                   |    |
| 🖃 👷 Bit Fields                                                                                                    |               | Bit Fields      |           | 0x0000     | 0x000C0058  | 4 bytes   | Register  |       |       |            |          |                   |    |
| 📌 rsvd0 [31:18]                                                                                                    | Reserved      | U Bit Field: 14 | 0         | 0x0000     | 0x000C0058  | 14 bits   | Register  |       |       |            |          |                   |    |
|                                                                                                    | Output Cla    | U Bit Field: 18 | 4,688     | 0x001250   | 0x000C0059  | 18 bits   | Register  |       |       | REFRESH    | WRITE    |                   |    |
|                                                                                                    |               | UInt32          | 4,688     | 0x0000     | 0x000C0058  | 4 bytes   | Register  |       |       |            |          |                   |    |
| Expand All       Collapse All       Refresh WatchList       Write Changes       Import       Export Selected       Export Watchlist       Clear Watch List                                                                                                    |               |                 |           |            |             |           |           |       |       |            |          |                   |    |
| Timestamp Message                                                                                                    |               |                 |           |            |             |           |           |       |       |            | Copy Lo  | g <u>Clear Lo</u> | 20 |
| 16:02:04.500 0x000C0058: read 4 byte(s) 0x00001                                                                                                    | 250           |                 |           |            |             |           |           |       |       |            |          |                   | -  |
| Fusion Digital Power Designer v1.8.329 [2013-05-29]                                                                                                    | DC-DC HSF     | B Firmware v0.  | 0.2.1 @ A | ddress 88d | Map Folder: | UCD3138HS | FBEVM_029 | ISB A | dapte | er v1.0.10 | PEC; 400 | kHz]              |    |

图10. DPWM 输出最大占空比修改后

# 5 总结

本文主要介绍使用 Memory Debugger 来调试 UCD3xxx。通过本文可以看出,利用 Memory Debugger,可以灵活地监控及修改变量,达到调试的目的。

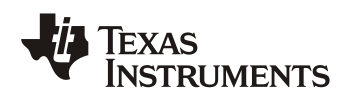

| Te | ek Stop                     |                                       |            | ŭ                  |         |            |            | Te <u>k Stop</u> |                                                       |            | <u>ú</u>           |                                |             |                    |
|----|-----------------------------|---------------------------------------|------------|--------------------|---------|------------|------------|------------------|-------------------------------------------------------|------------|--------------------|--------------------------------|-------------|--------------------|
|    |                             |                                       |            | Ť                  |         |            |            |                  |                                                       |            | Ť                  |                                |             |                    |
|    | alandar og Miller at Miller |                                       |            |                    |         |            |            |                  |                                                       |            |                    |                                | Janationali |                    |
|    |                             |                                       |            |                    |         |            |            |                  |                                                       |            |                    |                                |             |                    |
| 1  |                             | a a a a a a a a a a a a a a a a a a a |            |                    |         |            |            | D                | rigenti des miles per constantes activentes actives p |            |                    | winnini yangkuta malanda malan |             |                    |
|    |                             |                                       |            |                    |         |            |            |                  |                                                       |            |                    |                                |             |                    |
| 2  |                             |                                       |            |                    |         |            |            | 2                |                                                       |            | a formations the   |                                |             |                    |
|    |                             |                                       |            |                    |         |            |            |                  |                                                       |            |                    |                                |             |                    |
|    |                             | / B. ()                               | 2.00.11 8. | 2.00µs             | 500MS/s | 1 <i>5</i> | 6 Sep 2013 |                  |                                                       | 2.00.11 8. | 2.00µs             | 500MS/s                        |             | 6 Sep 2013         |
|    | Coupling                    | Termination<br>(Ω)                    | Invert     | Bandwidth<br>20MHz | 2 Label | More       | (17:58:00  | Coupling         | Termination<br>(Ω)                                    | Invert     | Bandwidth<br>20MHz | 2 Label                        | More        | <u>(17:59:01</u> ) |

图11. DPWM 输出最大占空比修改前后的波形

# 6 参考文献

1. PMBUS Power System Management Protocol Specification Part II – Command Language, System Management Interface Forum (SMIF), Inc., 2007;

2. SPNU151H - ARM Optimizing C/C++ Compiler v5.0 User's Guide, Texas Instruments, 2012

3. UCD3138HSFBEVM-029 Firmware (PWR029\_Test\_Play\_single\_frame\_bdr), Texas Instruments, 2013

4. SLUUA80 - Using the UCD3138OL40EVM-032 User's Guide, Texas Instruments, 2013

5. SLUSAP2C - UCD3138 Highly Integrated Digital Controller for Isolated Power, Texas Instruments, 2013